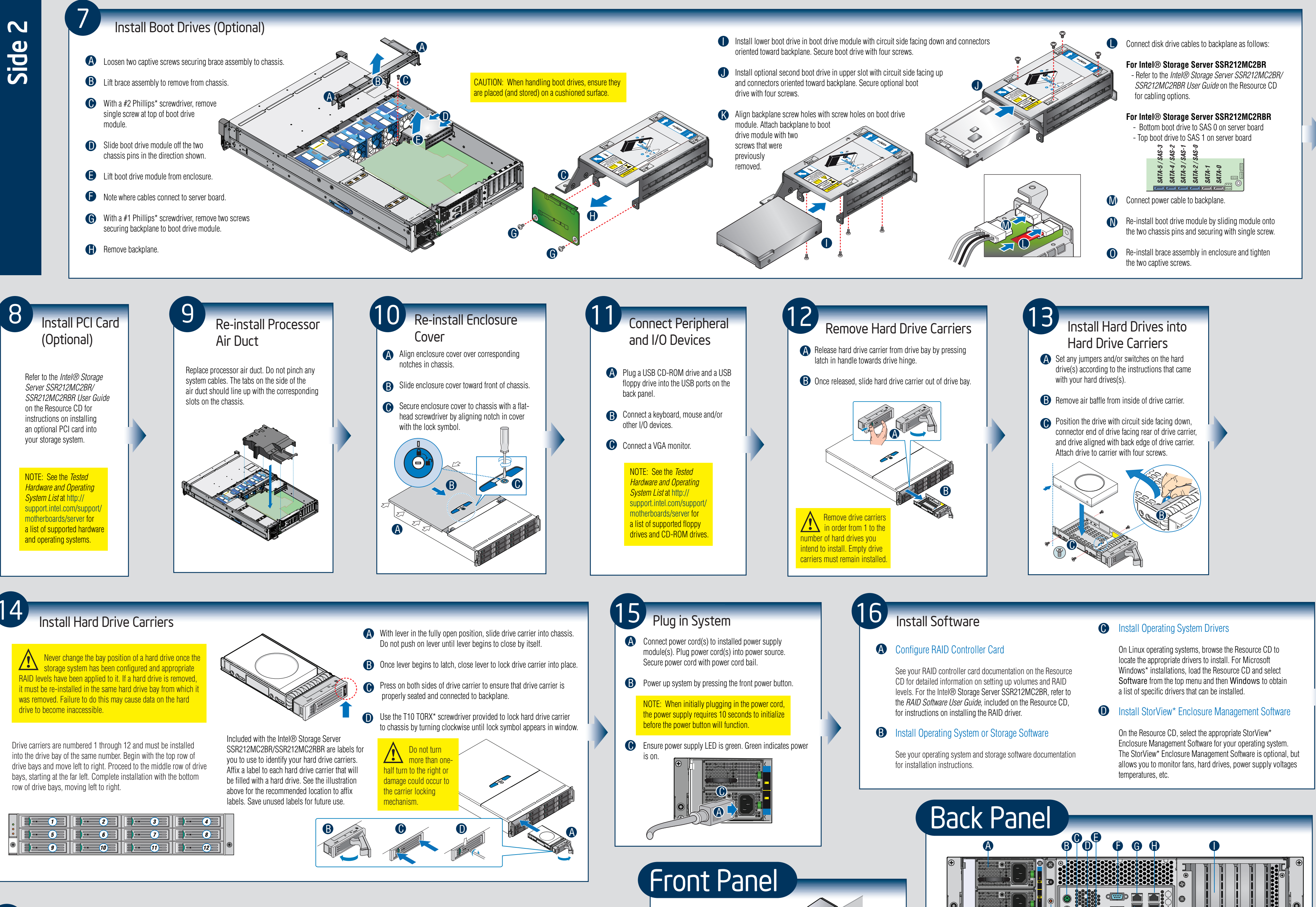

Install Rail Kit (Optional)

Refer to the *Rail Kit Install Guide* that is included with your rail kit for instructions on assembling your storage system for a rack-mount configuration.

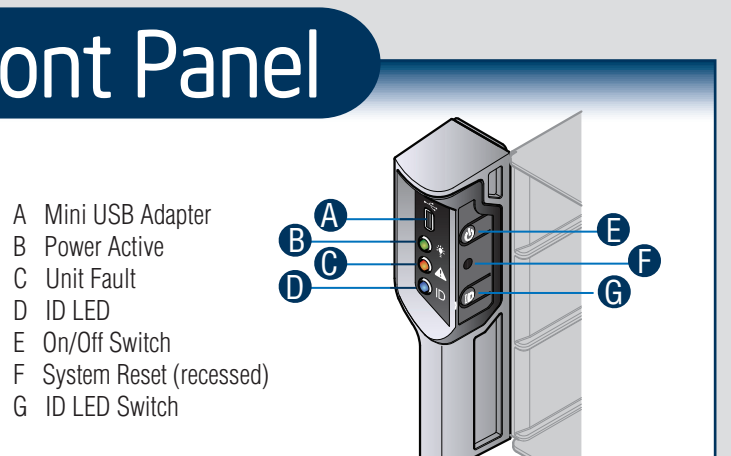

A Mini USB Adapter

B Power Active

E On/Off Switch

G ID LED Switch

C Unit Fault

D ID LED

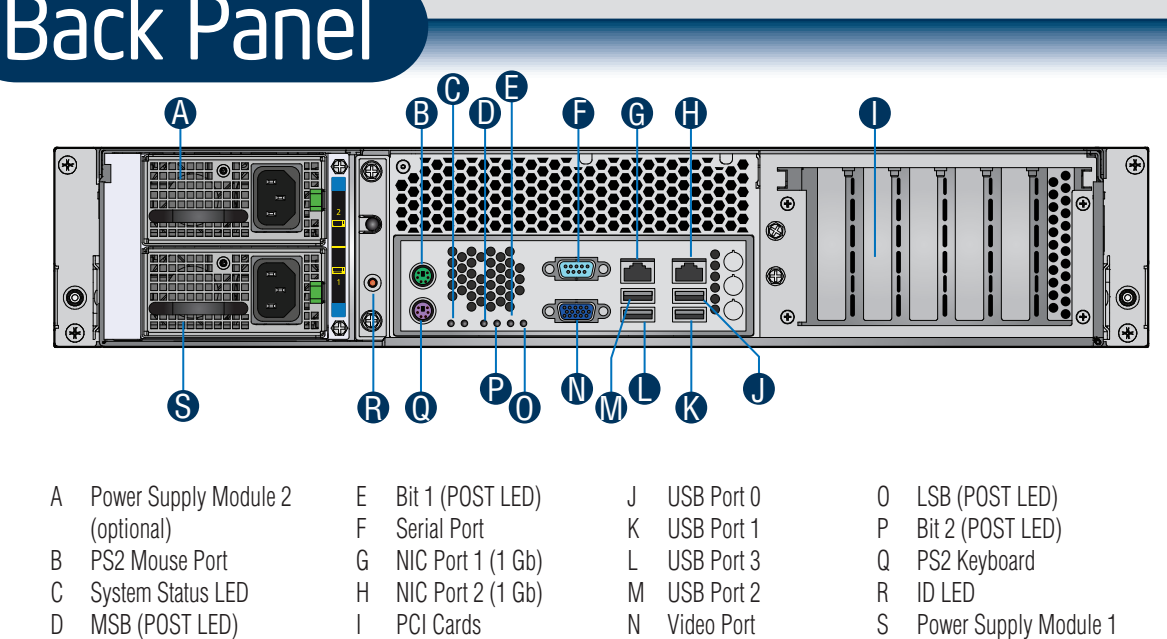